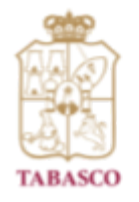

CMAIG

COORDINACIÓN DE MODERNIZACIÓN Administrativa e innovación Gubernamental DGMA DIRECCIÓN GENERAL DE MODERNIZACIÓN ADMINISTRATIVA

# **GUÍA DE USUARIO**

# Sistema RH en línea

MU SRHL-O-122020

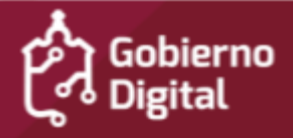

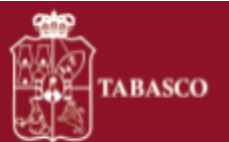

# TABLA DE CONTENIDO

| Objetivo General                                       | 3  |
|--------------------------------------------------------|----|
| Rol de usuario                                         | 3  |
| Requerimientos Generales                               | 4  |
| Instalación del Sistema.                               | 4  |
| Menú Principal                                         | 4  |
| Funciones Generales del Sistema                        | 5  |
| Generalidades de una solicitud                         | 6  |
| Estatus                                                | 6  |
| Campos                                                 | 7  |
| Campos generales con información básica del trabajador | 7  |
| Campos generales de identificación de beneficiario     | 7  |
| Campo único del beneficiario de pensión alimenticia    | 7  |
| Campo único del beneficiario de post mortem            | 7  |
| Campos específicos para Pensión Alimenticia            | 8  |
| Campos específicos para Post Mortem                    | 8  |
| Documentos                                             | 8  |
| Ingresar al Sistema                                    | 9  |
| Inicio                                                 | 10 |
| Bandeja                                                | 10 |
| Post mortem                                            | 12 |
| Pensión Alimenticia                                    | 13 |
| Formularios                                            | 14 |
| Llenado del formulario Post mortem:                    | 14 |
| Llenado del formulario Pensión Alimenticia:            | 20 |
| Flujo de una solicitud                                 | 26 |
| Datos de contacto para el Sistema                      | 32 |

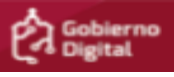

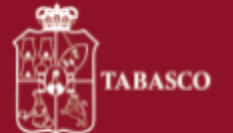

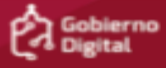

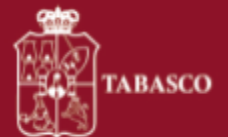

## **GUIA DE USUARIO**

#### 1. Objetivo General

Orientar al usuario en el uso del Sistema de Trámites en Línea de Recursos Humanos "RH en línea" y sus funcionalidades de envío y seguimiento de las solicitudes de descuento por Pensión Alimenticia y pago por Post Mortem, con la finalidad de eficientar el flujo de información para su validación, mejorar tiempos de respuesta y disponibilidad documental; así como promover el ahorro de papel y disminuir el impacto por la pandemia ocasionada por el virus SARS-COV2 (Covid19)

#### 2. Rol de usuario

Dentro del Sistema existen dos roles para el manejo de la información, los cuales se describen a continuación.

| Rol       | Descripción                                                                                                    |
|-----------|----------------------------------------------------------------------------------------------------|
| Enlace    | Rol donde el usuario que por sus atribuciones y funciones,<br>requisita la información de la solicitud ante el validador para su<br>revisión y autorización |
| Validador | Rol donde el usuario que por sus funciones y actividades tiene la facultad para verificar la información enviada para aprobar la solicitud                  |

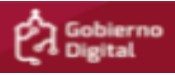

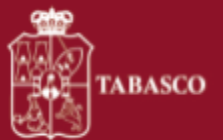

# 3. Requerimientos Generales

El Sistema es una aplicación web que puede ser accesado desde cualquier navegador de internet, mediante un usuario y contraseña activos.

- 3.1 Instalación del Sistema.
  - No se requiere instalación, solo contar con un dispositivo con acceso a internet.

# 4. Menú Principal

| Módulo                 | Ícono                     | Descripción                                                                                                    |
|------------------------|---------------------------|----------------------------------------------------------------------------------------------------|
| Bandeja                | BANDEJA                   | Permite ingresar a las solicitudes capturadas,<br>para visualizar la información básica de las<br>mismas, estatus y en su caso, el documento<br>de finalización del trámite. |
| Post mortem            | POST MORTEM               | Permite el registro, visualización de la información, corrección y envío de la solicitud referente al trámite de cálculo de post mortem.                                     |
| Pensión<br>alimenticia | \$<br>PENSIÓN ALIMENTICIA | Permite el registro, visualización de la información, corrección y envío de la solicitud referente al trámite de descuento por pensión alimenticia.                          |

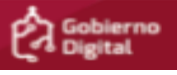

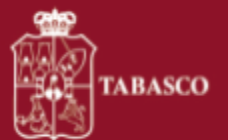

# 5. Funciones Generales del Sistema

| Función              | Ícono                                                                                                    | Descripción                                                                                                    |
|----------------------|----------------------------------------------------------------------------------------------------|----------------------------------------------------------------------------------------------------|
| Gobierno Digital     | And the second second s | Redirige al Portal Tabasco                                                                                                    |
| Limpiar              | Limpiar                                                                                                    | Borra la información capturada de los campos                                                                                                   |
| Busca trabajador     | Buscar trabajador                                                                                                    | Permite realizar la búsqueda de la<br>información básica de un trabajador<br>previamente ingresado al sistema                                  |
| Buscar               | <b>Q</b> Buscar                                                                                                    | Realiza la búsqueda de la información, de<br>acuerdo a los campos seleccionados en<br>la bandeja                                               |
| Generar solicitud    | Generar solicitud                                                                                                    | Guarda la información capturada de un trabajador, de acuerdo al trámite y genera el folio de la solicitud                                      |
| Nuevo beneficiario   | Nuevo beneficiario                                                                                                    | Permite acceder a la ventana para realizar el llenado de los campos con los datos de un beneficiario                                           |
| Beneficiario/Acredor | Beneficiario<br>Acreedor                                                                                                    | Permite identificar si la información que se<br>está capturando es la del beneficiario o<br>acreedor de la solicitud generada                  |
| Guardar              | Guardar                                                                                                    | Guarda la información capturada en la ventana de un nuevo beneficiario                                                                         |
| Editar               | 1                                                                                                    | Permite realizar la edición de los campos<br>previamente capturados. Éste también<br>estará disponible cuando se observe una<br>inconsistencia |
| Eliminar             | ×                                                                                                    | Realiza la eliminación de la información<br>previamente capturada. Éste también<br>estará disponible cuando se observe una<br>inconsistencia   |
| Archivo/Examinar     |                                                                                                    | Visualiza el documento cargado                                                                                                    |

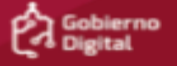

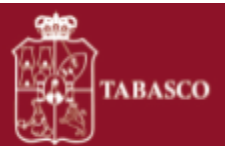

| Enviar Solicitud | Enviar Solicitud | Envía la solicitud del trámite para su validación                                                     |
|------------------|------------------|----------------------------------------------------------------------------------------------------|
| Guardar cambios  | Guardar cambios  | Realiza el guardado de información de la solicitud, para su posterior envío                           |
| Editar solicitud | Ľ                | Permite visualizar los campos capturados<br>para su edición, visualización o envío de<br>la solicitud |
| Subir            | Subir.           | Permite seleccionar el archivo en formato<br>PDF para su validación                                   |

## 6. Generalidades de una solicitud

## 6.1. Estatus

Muestra el estado en el que se encuentra la solicitud generada para su trámite.

| Estatus    | Descripción                                                                                             |
|------------|----------------------------------------------------------------------------------------------------|
| Pendiente  | Indica que la solicitud ha sido capturada y cuenta con un número de seguimiento                         |
| Enviada    | Indica que la solicitud ha sido guardada y enviada para su validación.                                  |
| Revisión   | Indica que la solicitud se encuentra en revisión para la validación de su información                   |
| Corrección | Indica que la solicitud presenta inconsistencias y necesita ser solventada para su posterior aprobación |
| Aprobada   | Indica que la solicitud ha sido analizada y ha sido aprobada para la continuación de su proceso         |
| Finalizada | Indica que la solicitud ha sido procesada y cuenta con<br>un dictamen de respuesta                      |

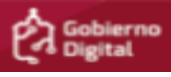

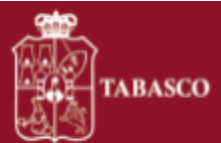

#### 6.2. Campos

Son los espacios donde se capturan los datos requeridos por los formularios de registro de una solicitud en el Sistema.

*6.2.1.* Campos generales con información básica del trabajador

- No. de Expediente
- Nombre
- Apellido paterno
- Apellido materno
- **RFC** Campo en el que se escriben los 13 caracteres del RFC con homoclave del trabajador.
- **CURP-** Campo en el que se escriben los 18 caracteres de la Clave Unica de Registro Poblacional del trabajador.

6.2.2. Campos generales de identificación de beneficiario

- Nombre
- Apellido paterno
- Apellido materno
- **Parentesco-** En este campo se despliegan las opciones del parentesco que tiene el beneficiario con el trabajador (cónyuge, hermano(a), hijo(a), madre,otros, padre)

6.2.2.1. Campo único del beneficiario de pensión alimenticia

• **Beneficiario/Acreedor-** Campo que permite identificar si los datos capturados son los de un beneficiario o acreedor (persona mayor de edad con la capacidad de recibir el pago a nombre del beneficiario).

6.2.2.2. Campo único del beneficiario de post mortem

• **Clave INE**- Campo donde se escribe la clave de elector, la cual contiene 18 caracteres y se encuentra al frente del INE del beneficiario.

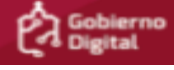

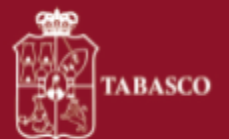

6.2.3. Campos específicos para Pensión Alimenticia

- No. de expediente de juicio- Campo en el cual se escribe en número de expediente mencionado en el acta del juicio
- **Tipo de resolución-** En este campo se despliegan diferentes opciones de acuerdo al tipo de resolución emitida por el juzgado (Aplicación, Cancelación, Incremento, Reducción y Retención)
- Porcentaje de descuento- En este campo se escribe el porcentaje de descuento que se aplicará al trabajador, según lo menciona el mandato del juzgado

6.2.4. Campos específicos para Post Mortem

- No. de oficio de solicitud
- Fecha de defunción- En este campo se escribe la fecha que indica el acta de defunción del trabajador
- Importe en quincenas- En este campo se escribe el número de quincenas a pagar que indica el Formato Único Post Mortem

## 7. Documentos

Apartado en el que se cargan todos los documentos (únicamente en Formato PDF) que requiere la solicitud para ser validadas.

| DOCUMENTOS                     |               |         |          |  |  |  |
|--------------------------------|---------------|---------|----------|--|--|--|
| Documento 1                    | Observaciones | Archivo | Opciones |  |  |  |
| Oficio de Solicitud            |               | Subir   |          |  |  |  |
| Oficio de Resolución (Juzgado) |               | Subir.  |          |  |  |  |

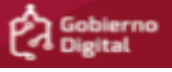

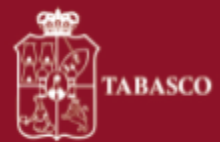

#### 8. Ingresar al Sistema

- 1. Ingrese a la url http://tramites.tabasco.gob.mx/serviciosrh
- 2. Iniciar sesión ingresando el usuario y contraseña activos:

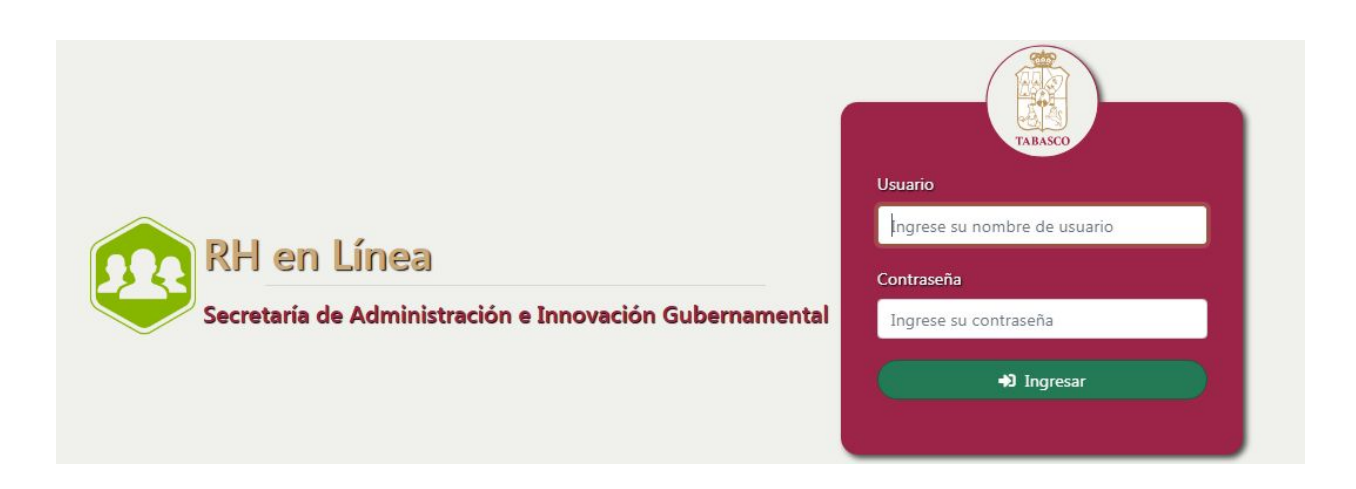

3. Dar clic en Ingresar, y el Sistema iniciará con el menú principal.

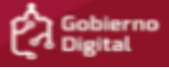

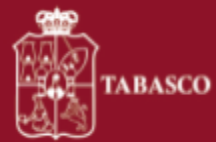

## 9. Inicio

Esta ventana muestra el Menú del Sistema, en el cual se encuentran las funciones principales.

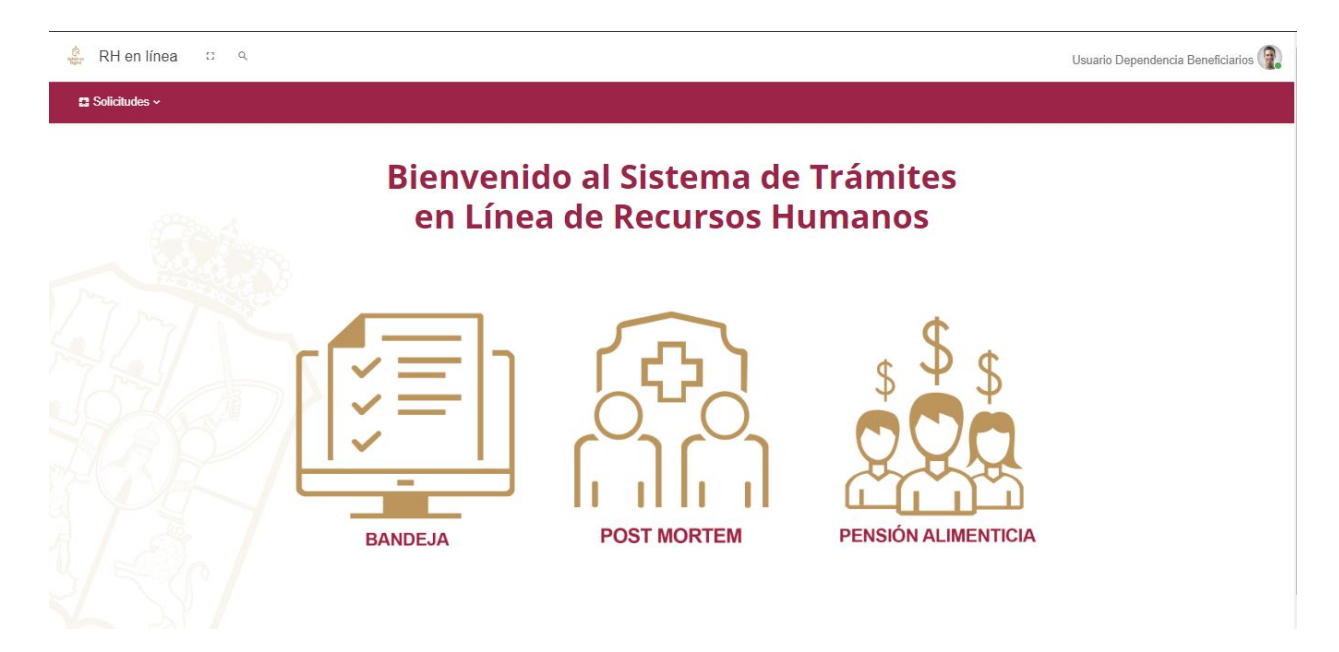

#### 9.1. Bandeja

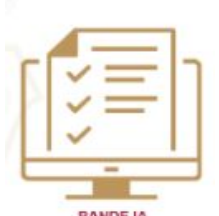

En este módulo se muestran todas las solicitudes capturadas dentro del Sistema y permite conocer la situación en la que se encuentran, así como realizar las acciones que estén disponibles para ellas.

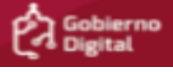

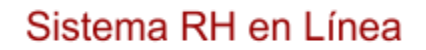

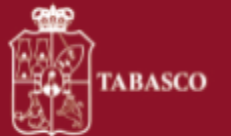

|                     |           |                       |               | Bandeja de Solio                | itudes  |            |                      |    |         |
|---------------------|-----------|-----------------------|---------------|---------------------------------|---------|------------|----------------------|----|---------|
| Parámetros de       | Consulta  |                       |               |                                 |         |            |                      |    |         |
| Folio<br>Solicitud: |           |                       | Depe<br>a:    | ndenci Seleccione una Depend    | encia 🛩 |            |                      |    |         |
| Expediente:         |           |                       | Tipo<br>Trámi | Seleccione un Tipo Trár<br>ite: | nite '  | <b>v</b>   |                      |    |         |
| Trabajador:         |           |                       | Estatu        | us: Seleccione un Estatus 🗸     | ]       |            |                      |    |         |
|                     |           |                       |               | Q Buscar 🖉 🎕 Limj               | piar    |            |                      |    |         |
| ostrar 10 🕈         | registros |                       |               |                                 |         |            |                      |    |         |
| Folio 11            | Fecha 11  | Tipo 11               | Estatus 11    | Dependencia                     | 11      | Expediente | Trabajador           | †1 | Accione |
|                     |           | Descuento por Pensión | Pendiente     | Gubernatura                     |         | 92431      | ENRIQUE PEREZ ZURITA |    | -8      |
| OL-<br>1000002      |           | Alimenticia           |               |                                 |         |            |                      |    | L'S     |

Dentro de la Bandeja de solicitudes, se encuentra el apartado "Parámetros de Búsqueda", el cual permite ubicar las solicitudes que cumplan con los requisitos de búsqueda seleccionados o capturados

| Parámetros de O     | Consulta |                  |                              |
|---------------------|----------|------------------|------------------------------|
| Folio<br>Solicitud: | [        | Dependenci<br>a: | Seleccione una Dependencia 🗸 |
| Expediente:         |          | Tipo<br>Trámite: | Seleccione un Tipo Trámite 🗸 |
| Trabajador:         |          | Estatus:         | Seleccione un Estatus 🗸      |
|                     |          |                  | Q. Buscar 🗠 Limpiar          |

Para realizar una búsqueda se puede realizar desde un caracter, hasta el estatus que guarda una solicitud.

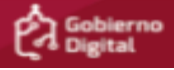

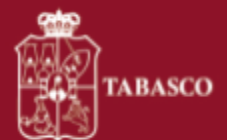

#### 9.2. Post mortem

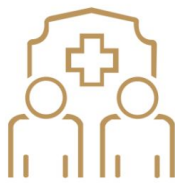

**POST MORTEM** Al dar clic en el ícono se dará acceso al formulario del Registro de Cálculo de Post Mortem donde se realizará la captura de los datos para cálculo de post mortem.

|                                         | DATOS GENER                          | ALES DEL TRABAJADOR |                  |                  |  |
|-----------------------------------------|--------------------------------------|---------------------|------------------|------------------|--|
| No. Expediente                          |                                      |                     |                  |                  |  |
| NO. EXPEDIENTE                          |                                      |                     | Limpiar          | uscar trabajador |  |
| RFC                                     |                                      | CURP                |                  |                  |  |
| RFC                                     |                                      | CURP                |                  |                  |  |
| Nombre Apellido Paterno                 |                                      |                     | Apellido Materno |                  |  |
| NOMBRE                                  | APELLIDO PATER                       | INO                 | APELLIDO MATERNO |                  |  |
|                                         |                                      |                     |                  |                  |  |
|                                         | DATO                                 | S DE CÁLCULO        |                  |                  |  |
| No. Oficio Solicitud                    |                                      | Fecha de Defunción  |                  |                  |  |
| NO. OFICIO SOLICITUD                    |                                      | dd/mm/yyyy          |                  |                  |  |
| Importe en quincenas                    |                                      |                     |                  |                  |  |
| 0.0                                     |                                      |                     |                  |                  |  |
|                                         |                                      |                     |                  |                  |  |
|                                         |                                      |                     |                  | Generar solicitu |  |
|                                         | DATOS                                | EL RENEEPTARIO      |                  |                  |  |
|                                         | DRIGS                                | DENERGIANO          |                  |                  |  |
| INF T                                   | Nombra                               | Parentesco          | Observaciones    | Opciones         |  |
|                                         | Mass                                 | a data disponibila  |                  | -1               |  |
|                                         | renge                                |                     |                  |                  |  |
| Para el registro de post mortem, solo s | e permite registrar un beneficiaria. |                     |                  |                  |  |
|                                         |                                      |                     |                  |                  |  |

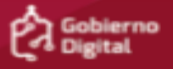

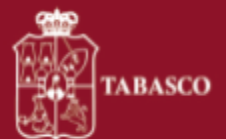

## 9.3. Pensión Alimenticia

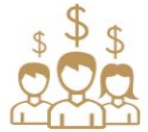

PENSIÓN ALMENTICIA AI dar clic en el botón se da acceso al formulario Registro de Descuento por Pensión Alimenticia en donde se realizará la captura de los datos para descuento por pensión alimenticia.

#### Registro de Descuento por Pensión Alimenticia

|                          | DATOS GE                | NERALES DEL T      | RABAJADOR                        |                  |                   |  |  |
|--------------------------|-------------------------|--------------------|----------------------------------|------------------|-------------------|--|--|
| No. Expediente           |                         |                    |                                  |                  |                   |  |  |
| NO. EXPEDIENTE           |                         |                    |                                  | Limpiar          | Buscar trabajador |  |  |
| RFC                      |                         | CUR                | P                                |                  |                   |  |  |
| RFC                      |                         | CL                 | JRP                              |                  |                   |  |  |
| Nombre                   | Iombre Apellido Paterno |                    |                                  | Apellido Materno |                   |  |  |
| NOMBRE                   | APELLIDO P              | ATERNO             |                                  | APELLIDO MATERNO |                   |  |  |
|                          |                         |                    |                                  |                  |                   |  |  |
|                          | DA                      | TOS DE LA PEN      | ISIÓN                            |                  |                   |  |  |
| No. Expediente de Juicio |                         | Tipo               | de Resolución                    |                  |                   |  |  |
| NO. EXPEDIENTE DE JUICIO |                         |                    | Seleccione un tipo de resolución |                  |                   |  |  |
| Porcentaje de Descuento  |                         |                    |                                  |                  |                   |  |  |
| PORCENTAJE DE DESCUENTO  |                         |                    |                                  |                  |                   |  |  |
|                          |                         |                    |                                  |                  |                   |  |  |
|                          |                         |                    |                                  |                  | Generar solicito  |  |  |
|                          |                         |                    | 1.000                            |                  |                   |  |  |
|                          | DAT                     | OS DEL BENEFI      | CIARIO                           |                  |                   |  |  |
|                          |                         |                    |                                  |                  |                   |  |  |
| Nombre                   | Ti Pa                   | rentesco           | Acreedor                         | Observaciones    | Opciones          |  |  |
|                          |                         | Ningún dato dispon | lole                             |                  |                   |  |  |
|                          |                         |                    |                                  |                  |                   |  |  |
|                          |                         |                    |                                  |                  |                   |  |  |
|                          |                         |                    |                                  |                  |                   |  |  |
|                          |                         | DOCUMENTO          | ic .                             |                  |                   |  |  |

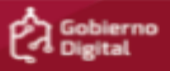

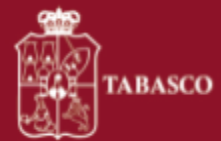

#### 10. Formularios

#### 10.1. Llenado del formulario Post mortem:

Se captura la información solicitada en cada uno de los campos del formulario como se muestra a continuación, una vez realizada esta acción, se procede a dar clic en el botón

| H en línea : ୦. |                      |                   |                          |                |                         | Usuario Dependencia Beneficia |
|-----------------|----------------------|-------------------|--------------------------|----------------|-------------------------|-------------------------------|
| icitudes v      |                      |                   |                          |                |                         |                               |
|                 |                      | Registro de Cálcu | ulo de Post-Me           | ortem          |                         |                               |
|                 |                      | DATOS GENERAL     | es del Trabajador        |                |                         |                               |
|                 | No. Expediente       |                   |                          |                |                         |                               |
|                 | 92430                |                   |                          | Lir            | mpiar Buscar trabajador |                               |
|                 | RFC                  |                   | CURP                     |                |                         |                               |
|                 | RUAB9501129Q3        |                   | RUAB950112HTCNBG08       |                |                         |                               |
|                 | Nombre               | Apellido Paterno  |                          | Apellido Mater | mo                      |                               |
|                 | JOSE BERNARDO        | RUBI              |                          | ARAGON         |                         |                               |
|                 |                      | DATOS             | de <mark>C</mark> álculo |                |                         |                               |
|                 | No. Oficio Solicitud |                   | Fecha de Defunción       |                |                         |                               |
|                 | SAIG/CMAIG/DGMA/01   |                   | 16/11/2020               |                | 8                       |                               |
|                 | Importe en quincenas |                   |                          |                |                         |                               |
|                 |                      |                   | 1                        |                |                         |                               |

Validación: Si el usuario ya ha sido registrado anteriormente, el sistema arrojará una alerta indicando que no es posible procesar la solicitud, esto debido a que el número de expediente ya existe. Como se muestra a continuación

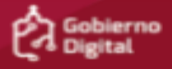

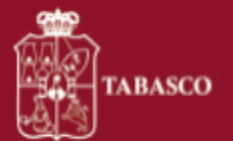

| 92430                |                  |                    | Lir            | npiar Buscar trabajador |   |
|----------------------|------------------|--------------------|----------------|-------------------------|---|
| RFC                  |                  | CURP               |                |                         |   |
| RUAB9501129Q3        |                  | RUAB950112HTCI     | NBG08          |                         |   |
| Nombre               | Apellido Paterno |                    | Apellido Mater | no                      |   |
| JOSE BERNARDO        | RUBI             |                    | ARAGON         |                         |   |
| SAIG/CMAIG/DGMA/01   |                  | 16/11/2020         |                |                         |   |
| No. Oficio Solicitud |                  | Fecha de Defunción | n              |                         |   |
| SAIO/CMAIO/DOMA/01   |                  | 10/11/2020         |                | B                       |   |
| Importe en quincenas |                  |                    |                |                         |   |
|                      |                  |                    |                |                         |   |
|                      |                  |                    |                |                         | - |
|                      |                  |                    |                | Generar solicitud       | 1 |
|                      | DATOS DEL        | BENEFICIARIO       |                |                         |   |

Si esta es la situación presentada, el flujo correcto para registrar la solicitud, debe de ser la siguiente.

| ar clic en el botór   | Buscar traba | jador   | se mostrará l          | a ventana s | iguiente: |                 |       |
|-----------------------|--------------|---------|------------------------|-------------|-----------|-----------------|-------|
|                       | Regi         | istro d | le Cálculo de Po       | ost-Mortem  |           |                 |       |
|                       |              | DATO    | DS GENERALES DEL TRAB/ | JADOR       |           |                 |       |
| No. Expediente        |              |         |                        |             | Limpiar   | Buscar trabajad | lor   |
| EXPEDIENTE, NOMBRE, F | FC, CURP     |         |                        |             |           | В               | uscar |
| 1. ·                  |              |         |                        |             |           |                 |       |
| t1                    | Expediente   | t1      | Nombre 11              | RFC         | †1        | CURP            | ŢĹ    |

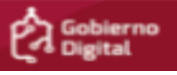

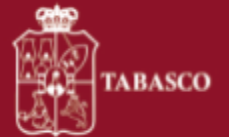

Dentro de esta ventana se debe buscar al trabajador a partir de ciertos datos, como lo son: No. de expediente, nombre, RFC o CURP, el sistema arrojará todos los resultados que coincidan con el valor escrito dentro del campo de búsqueda.

| baja | ador |            |                           |               |                   |
|------|------|------------|---------------------------|---------------|-------------------|
| BERI | VARD | 0          |                           |               | Buscar            |
| 11   |      | Expediente | Nombre                    | RFC 11        | CURP              |
|      | 0    | 456        | BERNARDO ARAGON RUBI      | RAUB9501133W7 | RUAB950112HTCBBR0 |
|      | 0    | 1234       | BERNARDO ARAGON RUBI      | RAUB9501133W8 | RUAB950112HTCBBR1 |
|      | 0    | 92360      | JOSE BERNARDO RUBI ARAGON | RUAB9501123W8 | RUAB950112HTCBRR0 |
|      | 0    | 987        | JOSE BERNARDO RUBI ARAGON | RUAB9501123W8 | RUAB950112HTCBRR0 |
|      | 0    | 7896       | JOSE BERNARDO RUBI ARAGON | RUAB9501123W8 | RUAB950112HTCBBR0 |

A partir de los resultados arrojados, se debe seleccionar a trabajador del cual se requiere hacer la solicitud, esto debido a que el sistema que ya se cuenta con los datos básicos del trabajador y no es necesario ingresarlos nuevamente, simplemente seleccionarlos desde el historial generado por cada usuario.

Una vez seleccionados los datos del trabajador del cual se generará la solicitud, y dando

clic nuevamente en el botón Generar solicitud, el sistema permitirá generar un número único de solicitud, como se muestra a continuación y se permitirá el llenado de los campos del beneficiario y la carga de los documentos en formato PDF.

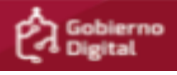

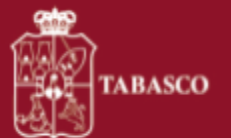

| La solicitud ha sido creada satisfactori | amente con el folio SOL-0000013, | procesa a capturar los d | atos requeridos. | ×                     |  |
|------------------------------------------|----------------------------------|--------------------------|------------------|-----------------------|--|
|                                          | DATOS GENERAL                    | LES DEL TRABAJADOR       |                  |                       |  |
|                                          |                                  |                          |                  | Folio: SOL-0000013    |  |
| No. Expediente                           |                                  |                          |                  |                       |  |
| 92360                                    |                                  |                          | Limpi            | iar Buscar trabajador |  |
| RFC                                      |                                  | CURP                     |                  |                       |  |
| RUAB9501123W6                            |                                  | RUAB950112HTCB           | RR05             |                       |  |
| Nombre                                   | Apellido Paterno                 |                          | Apellido Materno |                       |  |
| JOSE BERNARDO                            | RUBI                             |                          | ARAGON           |                       |  |
|                                          |                                  |                          |                  |                       |  |
|                                          | DATOS                            | DE CÁLCULO               |                  |                       |  |
| No. Oficio Solicitud                     |                                  | Fecha de Defunción       |                  |                       |  |
| SAIG/CMAIG/DGMA/01                       |                                  | 16/11/2020               | Ċ                |                       |  |
| Importe en quincenas                     |                                  |                          |                  |                       |  |
| 7                                        |                                  |                          |                  |                       |  |
|                                          |                                  |                          |                  |                       |  |
|                                          | DATOS DEI                        | L BENEFICIARIO           |                  |                       |  |
|                                          |                                  |                          |                  | Nuevo beneficiario    |  |

Para el realizar el registro del beneficiario del pago por Post mortem, se debe dar clic en el botón Nuevo beneficiario lo que generará que se muestre la ventana siguiente, en donde

se realizará la captura de los datos del beneficiario designado por el trabajador fallecido.

| Nombre     | Apellido Paterno |                    | Apellido Materno |  |
|------------|------------------|--------------------|------------------|--|
| MARIEL     | BIRNDIS          |                    | MACEA            |  |
| Parentesco |                  | Clave INE          |                  |  |
| Cónyuge    | •                | MOKJL9521558ASJDFI | 1                |  |

Al dar clic en Guardar el sistema mostrará una alerta, mencionando que el beneficiario ha sido guardado con éxito, como se muestra a continuación. Cabe mencionar que para el pago por post mortem, solo se puede realizar el registro de un beneficiario.

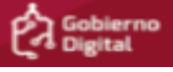

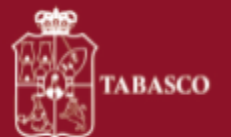

| 🔔 RH en línea 😐 🤉 |                             |                                                  |                           |                    | Usuario Dependencia Beneficiarios 🛞 |
|-------------------|-----------------------------|--------------------------------------------------|---------------------------|--------------------|-------------------------------------|
| 🖀 Solicitudes ~   |                             |                                                  |                           |                    |                                     |
|                   | Se ha guardado correct      | amente el registro de MARIEL BIRNDIS MACEA.      |                           | ×                  | <b>^</b>                            |
|                   | Importe en quincena<br>7    | 5                                                |                           |                    |                                     |
|                   |                             | DATOS DEL BEN                                    | IEFICIARIO                |                    |                                     |
|                   |                             |                                                  |                           | Nuevo beneficiario |                                     |
|                   | INE                         | Nombre 14                                        | Parentesco 💷 Observacione | es 💷 Opciones      |                                     |
|                   | MOKJL9521558ASJDFI          | MARIEL BIRNDIS MACEA                             | CÓNYUGE                   |                    |                                     |
|                   | Para el registro de post mo | rtem, solo se permite registrar un beneficiario. |                           |                    |                                     |

Continuando con el proceso del llenado del formulario, se debe realizar la carga de los documentos que serán enviados como sustento para la validación de la solicitud. Para

realizarlo, se debe dar clic en el botón <sup>Subir.</sup> lo que generará que se abra la ventana del buscador de archivos de la computadora, como se muestra a continuación.

| Abrir                                                                                                    |                                                                                            | 🗙 Google Dri 🗙 🛛 🧮                   | MU_RHenLínea - Docui 🗙 🖸 RH er |
|----------------------------------------------------------------------------------------------------|--------------------------------------------------------------------------------------------|--------------------------------------|--------------------------------|
| $ ightarrow \sim \uparrow $ Bernardo Rubi Aragon 🔸                                                                                                    | V 🖸 Buscar en Bernardo Rubi Arag 🖌                                                         | ρ                                    |                                |
| )rganizar 🔻 Nueva carpeta                                                                                                    |                                                                                            | 0                                    |                                |
| <ul> <li>Acceso rápido</li> <li>Escritorio</li> <li>Descargas</li> <li>Documentos</li> <li>Imágenes</li> <li>CMAIG 2019</li> <li>DGMA 2019</li> <li>Lightshot</li> <li>Machotes</li> <li>Este equipo</li> </ul> | Intactos Descargas Document<br>os Escritorio Favorito<br>Música Objetos 3D Vídeos Vinculos | s Parentesco 14<br>cónvuce<br>IENTOS | Observaciones                  |
| Descargas                                                                                                    |                                                                                            | bservaciones                         | Archivo Opciones               |
| Nombre:                                                                                                    | Todos los archivos Abrir Cancelar                                                          |                                      | Subir.                         |
|                                                                                                    | Recibo de Pago (Último)                                                                    |                                      | Subir                          |
|                                                                                                    | Acta de Defunción                                                                          |                                      | Subir.                         |
|                                                                                                    | Acta de Nacimiento (Trabajador)                                                            |                                      | Subir.                         |
|                                                                                                    | Credencial INE (Trabajador)                                                                |                                      | Subir.                         |
|                                                                                                    |                                                                                            |                                      |                                |
|                                                                                                    | Acta de Nacimiento (Beneficiario)                                                          |                                      | Subir                          |

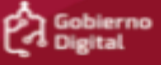

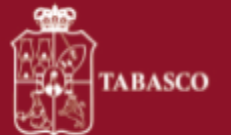

A partir de esta acción, se deberán seleccionar los documentos previamente escaneados para cargarlos dentro del formulario, una vez cargados, el sistema mostrará una alerta indicando que estos han sido cargados exitosamente.

| El archivo fue cargado satisfactoriamente.                                  |
|-----------------------------------------------------------------------------|
| Para el registro de post montem, solo se permite registrar un beneficiario. |
| DOCUMENTOS                                                                  |
| Documento 1: Observaciones Archivo Opciones                                 |
| Officio de Solicitud                                                        |
| Formatio Único Post Mortem                                                  |
| 💽 Recibo de Pago (Útimo)                                                    |
| Asta de Defunción                                                           |
| Acta de Nacimiento (Trabajador)                                             |
| Credencial INE (Trabajedor)                                                 |
| Acta de Nacimiento (Beneficianio)                                           |
| Credencial INE (Beneficiano)                                                |

El sistema permite guardar los datos capturados para posteriormente realizar el envío de la solicitud. Una vez enviada, no podrán ser editados pero podrán ser visualizados en la Bandeja, donde se podrá realizar un seguimiento del estatus de la

misma. Al dar clic en el sistema mostrará la siguiente ventana indicando que la información ha sido guardada correctamente.

| Los cambios han sido guardados.                                             |            | ×        |  |
|-----------------------------------------------------------------------------|------------|----------|--|
| Para el registro de post mortem, solo se permite registrar un beneficiario, |            |          |  |
|                                                                             | DOCUMENTOS |          |  |
| Documento 11 Observaciones                                                  | Archivo    | Opciones |  |
| Oficio de Solicitud                                                         |            | ×        |  |
| Formato Único Post Mortem                                                   | <b>.</b>   | ×        |  |
| <ul> <li>Recibo de Pago (Último)</li> </ul>                                 |            | ×        |  |
| Acta de Defunción                                                           | <b></b>    | ×        |  |
| Acta de Nacimiento (Trabajador)                                             | Đ          | ×        |  |
| Credencial INE (Trabajador)                                                 |            | ×        |  |
| Acta de Nacimiento (Beneficiario)                                           |            | ×        |  |
| Credencial INE (Beneficiario)                                               |            | ×        |  |
|                                                                             |            |          |  |

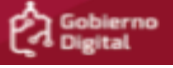

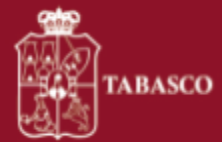

#### 10.2. Llenado del formulario Pensión Alimenticia:

Se captura la información solicitada en cada uno de los campos del formulario como se muestra a continuación, una vez realizada esta acción, se procede a dar clic en el botón

| Jonerad           |                          |                     |                    |                  |               |                            |
|-------------------|--------------------------|---------------------|--------------------|------------------|---------------|----------------------------|
| 🎂 RH en línea 💠 ۹ |                          |                     |                    |                  |               | Usuario Dependencia Benefi |
| Solicitudes ~     |                          |                     |                    |                  |               |                            |
|                   | Re                       | gistro de Descuento | por Pensión /      | Alimenticia      |               |                            |
|                   |                          | DATOS GENERAL       | ES DEL TRABAJADOR  |                  |               |                            |
|                   | No. Expediente           |                     |                    |                  |               |                            |
|                   | 92568                    |                     |                    | Limpiar Buscar t | trabajador    |                            |
|                   | REC                      |                     | CURP               |                  |               |                            |
|                   | RUAB9513897Q3            |                     | RUAB310589HASU     | DFAS             |               |                            |
|                   | Nombre                   | Apellido Paterno    |                    | Apellido Materno |               |                            |
|                   | AEJANDRA                 | CASANOVA            |                    | PRIEGO           |               |                            |
|                   |                          | DATOS D             | e la Pensión       |                  |               |                            |
|                   | No. Expediente de Juicio |                     | Tipo de Resolución |                  |               |                            |
|                   | JUZ-89-25                |                     | Incremento         |                  | ¥             |                            |
|                   | Porcentaie de Descuento  |                     |                    |                  |               |                            |
|                   | 30                       |                     |                    |                  |               |                            |
|                   |                          |                     |                    |                  | Activer Mind  | OWS                        |
|                   |                          |                     |                    |                  | Actival VVInd | 0005                       |

Validación: Si el usuario ya ha sido registrado anteriormente, el sistema arrojará una alerta indicando que no es posible procesar la solicitud, esto debido a que el número de expediente ya existe. < Ver apartado Buscar trabajador >

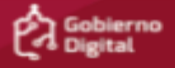

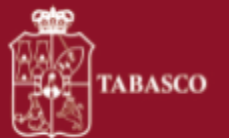

Al dar clic en el botón

, el Sistema generará un folio único

de solicitud y se permitirá el llenado de los campos en el apartado de Beneficiario y Documentos

| La solicitud ha sido creada satisfactoriamente con el folio SOL-0000016, procesa a capturar los datos requeridos. ×  DATOS GENERALES DEL TRABAJADOR  Folio: SOL-0000016 No. Expediente 92568 Limpiar Buscar trabajador  RFC CURP RUAB9513697Q3 RUAB9513697Q3 | requeridos. × Folio: SOL-0000016 Limpiar Buscar trabajador Apellido Materno PRIEGO |
|----------------------------------------------------------------------------------------------------|------------------------------------------------------------------------------------|
| DATOS GENERALES DEL TRABAJADOR       Folio: SOL-0000016       No. Expediente     Empire     Buscar trabajador       92568     Limpire     Buscar trabajador       RFC     CURP       RUAB9513897Q3     RUAB310589HASUDFAS                                    | Folio: SQL-0000016 Limpiar Buscar trabajador Apellido Materno PRIEGO               |
| Ko. Expediente     Folio: SOL-0000016       92568     Limpiar       RFC     CURP       RUAB9513897Q3     RUAB310589HASUDFAS                                                                                                    | Folio: SQL-0000016<br>Limpiar Buscar trabajador<br>Apellido Materno<br>PRIEGO      |
| No. Expediente     Limpiar     Buscart trabajador       92568     CURP       RIJAB9513897Q3     RUAB310589HASUDFAS                                                                                                    | Limpiar Buscar trabajador<br>Apellido Materno<br>PRIEGO                            |
| 92568 Limpiar Busen trabajador<br>RFC CURP<br>RUAB9512897Q3 RUAB310589HASUDFAS                                                                                                    | Limpiar Busear trabajador                                                          |
| RFC         CURP           RUAB9513897Q3         RUAB310589HASUDFAS                                                                                                    | Apellido Materno<br>PRIEGO                                                         |
| RUAB9513897Q3 RUAB310589HASUDFAS                                                                                                    | Apellido Materno<br>PRIEGO                                                         |
|                                                                                                    | Apellido Materno<br>PRIEGO                                                         |
| Nombre Apellido Paterno Apellido Materno                                                                                                    | PRIEGO                                                                             |
| AEJANDRA CASANOVA PRIEGO                                                                                                    |                                                                                    |
| Datos de la Pensión                                                                                                    |                                                                                    |
| No Expediente de Juicio                                                                                                    |                                                                                    |
| JUZ-89-25 Incremento                                                                                                    |                                                                                    |
|                                                                                                    | /                                                                                  |
| Porcentaje de Descuento                                                                                                    |                                                                                    |

Para el llenado de los campos en el apartado del beneficiario, se debe dar clic en el

botón

Nuevo beneficiario

, mostrándose la ventana siguiente.

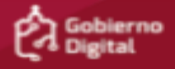

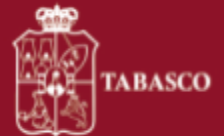

|                          | DATOS DE L       | A PENSIÓN          |   |
|--------------------------|------------------|--------------------|---|
| No. Expediente de Juicio |                  | Tipo de Resolución |   |
| JUZ-89-25                |                  | Incremento         |   |
| eneficiario              |                  |                    |   |
| Beneficiario             |                  |                    |   |
| Nombre                   | Apellido Paterno | Apellido Matern    | 0 |
| GUILLERMO                | CASTRO           | GARCÍA             |   |
|                          |                  |                    |   |
| Parentesco               |                  |                    |   |

Al dar clic en el botón <sup>Guardar</sup> el Sistema mostrará una alerta, indicando que los datos del beneficiario han sido guardados correctamente.

| Se ha registrado correctamente el registro de G | UILLERMO CASTRO           | GARCÍA.            |               |                    | × |  |
|-------------------------------------------------|---------------------------|--------------------|---------------|--------------------|---|--|
|                                                 | DATO                      | s de la Pensión    |               |                    |   |  |
| No. Expediente de Juicio                        |                           | Tipo de Resolución |               |                    |   |  |
| JUZ-89-25                                       |                           | Incremento         |               | ,                  |   |  |
| Porcentaje de Descuento                         |                           |                    |               |                    |   |  |
| 30                                              |                           |                    |               |                    |   |  |
|                                                 |                           |                    |               |                    |   |  |
|                                                 |                           |                    |               |                    |   |  |
|                                                 | DATOS E                   |                    |               |                    |   |  |
|                                                 | DATOS                     | DEL BENEFICIARIO   |               | Nuevo beneficiario |   |  |
|                                                 | DATOS                     | DEL BENEFICIARIO   |               | Nuevo beneficiario |   |  |
| Nombre                                          | DATOS                     | DEL BENEFICIARIO   | Observaciones | Nuevo beneficiario |   |  |
| Nombre<br>GUILLERMO CASTRO GARCÍA               | 1 Par<br>HUQA             | DEL BENEFICIARIO   | Observaciones | Nuevo beneficiario |   |  |
| Nombre<br>GUILLERMO CASTRO GARCÍA               | DATOS                     | DEL BENEFICIARIO   | Observaciones | Nuevo beneficiario |   |  |
| Nombre<br>GUILLERMO CASTRO GARCÍA               | 11 Par<br>HIJO(A          | DEL BENEFICIARIO   | Observaciones | Nuevo beneficiario |   |  |
| Nombre<br>GUILLERMO CASTRO GARCÍA               | П Раго<br>11 Раг<br>Нио(4 | DEL BENEFICIARIO   | Observaciones | Nuevo beneficiario |   |  |

Nota: Para éste trámite se podrá capturar más de un beneficiario, pero solo un acreedor por cada trámite.

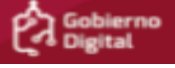

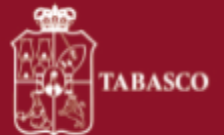

Dentro de la ventana de beneficiario, se capturan también los datos del acreedor, indicando que los datos capturados son los del mencionado.

| Solicitudes + |                                       |                  |                    |                  | Usuario        | o Dependencia Beneficiarios |
|---------------|---------------------------------------|------------------|--------------------|------------------|----------------|-----------------------------|
|               |                                       | DATOS D          | e la Pensión       |                  |                |                             |
|               | No. Expediente de Juicio<br>JUZ-89-25 |                  | Tipo de Resolución |                  |                |                             |
|               | Beneficiario                          |                  |                    |                  | ×              |                             |
|               | Acreedor                              | Apellido Paterno |                    | Apellido Materno |                |                             |
|               | IRWING<br>Parentesco                  | CASTELLANOS      |                    | ALAMILLA         |                |                             |
|               | Cónyuge                               | ¥                |                    |                  | _              |                             |
|               |                                       |                  |                    | 1                | Guardar Cerrar |                             |
|               |                                       | Doc              |                    |                  |                |                             |
|               |                                       | Doc              | UMENTOS            |                  |                |                             |

Al dar clic en Guardar el Sistema mostrará una alerta, indicando que los datos del acreedor han sido guardados exitosamente.

| Se ha registrado correctamente el registro de IR                               | WING CASTELLANOS ALAMIL                                 | LA.              |                         | ×                                               |            |
|--------------------------------------------------------------------------------|---------------------------------------------------------|------------------|-------------------------|-------------------------------------------------|------------|
|                                                                                | DATOS DE LA P                                           | ENSIÓN           |                         |                                                 |            |
| No. Expediente de Juicio                                                       | Т                                                       | po de Resolución |                         |                                                 |            |
| JUZ-89-25                                                                      |                                                         | Incremento       |                         | Ŧ                                               |            |
| Porcentaje de Descuento                                                        |                                                         |                  |                         |                                                 |            |
| 30                                                                             |                                                         |                  |                         |                                                 |            |
|                                                                                |                                                         |                  | Nue                     | vo beneficiario                                 |            |
| Nombre                                                                         | 1. Paranterco                                           | 1 Arreador 1     | Nue<br>Observacioner 1  | vo beneficiario                                 |            |
| Nombre                                                                         | 11 Parentesco                                           | 12 Acreedor 11   | Nue<br>Observaciones 11 | vo beneficiario<br>Opciones                     |            |
| Nombre<br>GUILLERMO CASTRO GARCÍA                                              | 11 Parentesco<br>HUO(A)                                 | 11 Acreedor 11   | Observaciones 11        | vo beneficiario<br>Opciones                     |            |
| Nombre<br>GUILLERIMO CASTRO GARCÍA<br>IRWING CASTELLANOS ALAMILLA              | 1) Parentesco<br>HUO(A)<br>CÓNYUGE                      | 11 Acreedor 11   | Observaciones 11        | vo beneficiario<br>Opciones                     |            |
| Nombre           GUILLERMO CASTRO GARCÍA           IRWING CASTELLANOS ALAMILLA | 1:         Parentesco           HJJ0(A)         CÓNYUGE | 11 Acreedor 11   | Nuc<br>Observaciones 12 | vo beneficiario<br>Opciones<br>X<br>X           |            |
| Nombre<br>GUILLERMO CASTRO GARCÍA<br>IRWING CASTELLANOS ALAMILLA               | 1.         Parentesco           HUQ(A)         CÓNYUGE  | 11 Acreedor 11   | Observaciones 11        | vo beneficiario<br>Opciones<br>X<br>X<br>Activa | ır Windows |

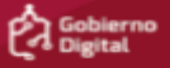

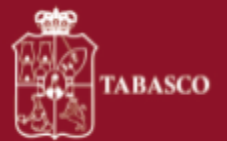

Continuando con el proceso del llenado del formulario, se debe realizar la carga de los documentos que serán enviados como sustento para la validación de la solicitud. Para

realizarlo, se debe dar clic en el botón **Subir.** lo que generará que se abra la ventana del buscador de archivos de la computadora, como se muestra a continuación.

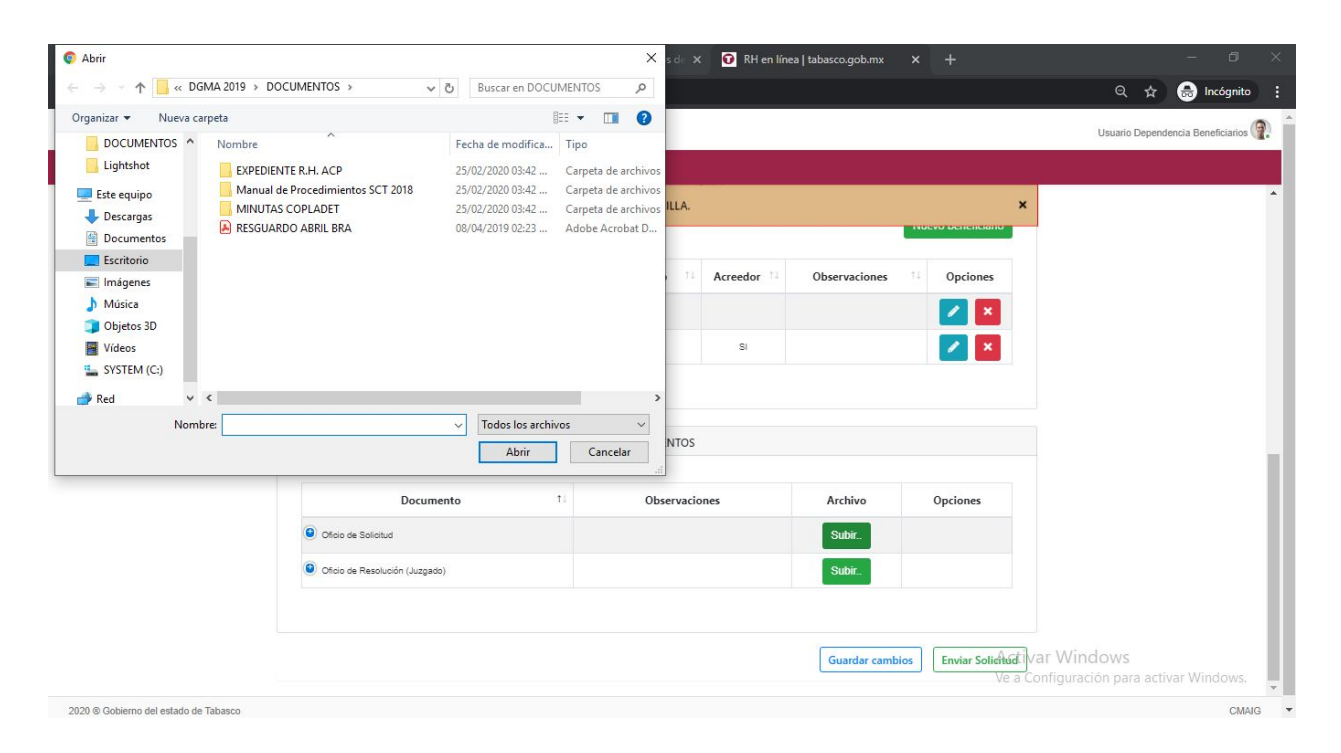

A partir de esta acción, se deberán seleccionar los documentos previamente escaneados para cargarlos dentro del formulario, una vez cargados, el sistema mostrará una alerta indicando que estos han sido cargados exitosamente.

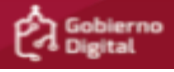

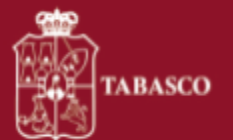

| El archivo fue cargado satisfactoriamente. |               |          |               | ×        |  |
|--------------------------------------------|---------------|----------|---------------|----------|--|
|                                            |               |          |               |          |  |
| Nombre                                     | Parentesco 4  | Acreedor | Observaciones | Opciones |  |
| GUILLERMO CASTRO GARCÍA                    | HJO(A)        |          |               |          |  |
| IRWING CASTELLANOS ALAMILLA                | CÓNYUGE       | SI       |               | 🖉 💌      |  |
| Documento 14                               | Observaciones |          | Archivo       | Opciones |  |
| Oficio de Solicitud                        |               |          |               | ×        |  |
| Oficio de Resolución (Juzgado)             |               |          |               | ×        |  |
|                                            |               |          |               |          |  |

El sistema permite guardar los datos capturados para posteriormente realizar el envío de la solicitud. Una vez enviada, no podrán ser editados pero podrán ser visualizados en la Bandeja, donde se podrá realizar un seguimiento del estatus de la

misma. Al dar clic en Guardar cambios el sistema mostrará la siguiente ventana indicando que la información ha sido guardada correctamente.

| os cambios han sido guardados. |               |            |         |          |
|--------------------------------|---------------|------------|---------|----------|
| IRWING CASTELLANOS ALAMILLA    |               | CÓNYUGE    | SI      |          |
|                                |               |            |         |          |
| Documento                      | Observaciones | DOCUMENTOS | Archivo | Opciones |
| Oficio de Solicitud            |               |            |         | ×        |
| Oficio de Resolución (Juzgado) |               |            |         | ×        |

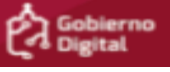

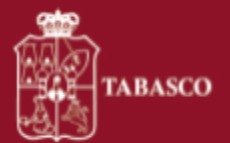

# 10.3. Flujo de una solicitud

Al buscar la solicitud en la bandeja, se mostrará de la siguiente manera. Indicando que la solicitud tiene el estatus **Pendiente**.

| B Total And                                                                                                    |                                                                                                    |                                                                                                    |                                |                                                                                                    |                                                                                                    |                                           |
|----------------------------------------------------------------------------------------------------|----------------------------------------------------------------------------------------------------|----------------------------------------------------------------------------------------------------|--------------------------------|----------------------------------------------------------------------------------------------------|----------------------------------------------------------------------------------------------------|-------------------------------------------|
|                                                                                                    |                                                                                                    |                                                                                                    | Bandeja de Solicitudes         |                                                                                                    |                                                                                                    |                                           |
| alaries de l'annes                                                                                                    |                                                                                                    |                                                                                                    |                                |                                                                                                    |                                                                                                    |                                           |
| de Solchue                                                                                                    |                                                                                                    | Dependencies                                                                                                    | Selectione una Dependencia P   |                                                                                                    |                                                                                                    |                                           |
| unieties -                                                                                                    |                                                                                                    | Tax Ternite                                                                                                    | feestine of Top Venite *       |                                                                                                    |                                                                                                    |                                           |
|                                                                                                    |                                                                                                    |                                                                                                    |                                |                                                                                                    |                                                                                                    |                                           |
| rolwin:                                                                                                    |                                                                                                    | Esten at                                                                                                    | Geleccione un Estenar et       |                                                                                                    |                                                                                                    |                                           |
|                                                                                                    |                                                                                                    |                                                                                                    |                                |                                                                                                    |                                                                                                    |                                           |
| in the state                                                                                                    |                                                                                                    |                                                                                                    | Q fune & lingle                |                                                                                                    |                                                                                                    |                                           |
| tar <u>in a</u> registres<br>totes <sup>11</sup> tests                                                                                                    | u I Ipe I                                                                                                    | birlo 14                                                                                                    | Q Tanie @ lingde<br>Dependence | byotheriz "                                                                                                    | hubgatke                                                                                                    | Autors                                    |
| tar (11 - 1) registres<br>Holes - 1 - Hole<br>Grandance                                                                                                    | a Tapa<br>Dassarta por Nation Astronomia                                                                                                    | bidis <sup>1)</sup>                                                                                                    | Q, tone (Q Topos)              | Expection is                                                                                                    | Tudopolor<br>Bristophysic Zutrik                                                                                                    | Autor                                     |
| tur in a jugatus<br>Pole <sup>11</sup> Pola<br>L-minute<br>(-1000013                                                                                                    | a Tapo<br>Uversama por Nanalin Antara se<br>Okciala de Port Montern                                                                                                    | Birlin <sup>1</sup><br>Perstentio<br>Perdinte Gaberrary                                                                                                    | Q how d lineer<br>Dependence   | bipothenia<br>Ziest<br>92000                                                                                     | hubendor<br>annaburihalas zutera<br>OST BFBLADO Ruzi (SUKO)                                                                                                    | Ausone<br>(1)<br>(2)                      |
| tule i reporte                                                                                                    | a Topo<br>Okosuma por Nansin Antantae<br>Dicisis de Rots Monten<br>Obesuente por famalin Antantas                                                                                                    | birles<br>Pasteriti<br>Fecdentis<br>Fecdentis<br>Gaterrala                                                                                                    | Q how dimple                   | bigetherite<br>statet<br>strate<br>strate                                                                        | Tudopake<br>anvesturinate contra<br>contrativance publication<br>security under second                                                                                                    | Autors<br>Car<br>Car                      |
| Image         Image         Image <th< td=""><td>e Tope<br/>Descense por Travelin Karterine<br/>Descense por Parelin Karterine<br/>Descense por Parelin Karterine<br/>Descense por Parelin Karterine<br/>2020 - Charas de Part Marteri</td><td>blates 1)<br/>Pastantia<br/>Rectientia Gabarrata<br/>Pastantia Gabarrata<br/>Correction Gaberrata</td><td>Q how dimper</td><td><ul> <li>Expediente</li></ul></td><td>Indeptor<br/>Anneous reals comm<br/>one references and<br/>server under sender<br/>Arts Jos Ja Hoters Montrea<br/>Arts Jos Ja Hoters Montrea</td><td>Autom<br/>Cal<br/>Cal<br/>Cal<br/>Cal<br/>Cal</td></th<> | e Tope<br>Descense por Travelin Karterine<br>Descense por Parelin Karterine<br>Descense por Parelin Karterine<br>Descense por Parelin Karterine<br>2020 - Charas de Part Marteri                                                                                                    | blates 1)<br>Pastantia<br>Rectientia Gabarrata<br>Pastantia Gabarrata<br>Correction Gaberrata                                                                                                    | Q how dimper                   | <ul> <li>Expediente</li></ul>                                                                                    | Indeptor<br>Anneous reals comm<br>one references and<br>server under sender<br>Arts Jos Ja Hoters Montrea<br>Arts Jos Ja Hoters Montrea                                                                                                    | Autom<br>Cal<br>Cal<br>Cal<br>Cal<br>Cal  |
| International         Perchange           Index         1         Perchange           Index         1         Perchange           Index                                                                                                    | e Topo<br>Dessarie po Nosian Antoniae<br>Dicisio de Pon Monten<br>Dessarie po Toracia Antoniae<br>Dessarie de Pon Monten<br>2020 Cicisio de Pon Monten                                                                                                    | Solution         11           Personalitie         Solutionalitie           Personalitie         Solutionalitie           Personalitie         Solutionalitie           Connection         Solutionalitie           Connection         Solutionalitie                                                                                                    | Q hree @imper                  | <ul> <li>Experiments</li> <li>Zavelt</li> <li>92560</li> <li>456-122</li> <li>456-72</li> <li>586-752</li> </ul> | Тильцион<br>алларделова данна<br>облаеталаро вца наработ<br>аклая данаа колара<br>акаа у са наработ монтаро<br>такаа да жира долед-битанске                                                                                                    | ा<br>दी<br>दी<br>दी<br>दी                 |
| Bail         Implementation           Index         I         Pedia           Linexxxxxxx         I         Pedia           Linexxxxxxxx         I         Pedia           Linexxxxxxxx         I         Pedia           Linexxxxxxxxx         I         Pedia           Linexxxxxxxxxxxxxx         I         Pedia           Linexxxxxxxxxxxxxxx         I         Pedia           Linexxxxxxxxxxxxxxxxxxxxxxxxxx         I         Pedia           Linexxxxxxxxxxxxxxxxxxxxxxxxxxxxxxxxxxxx                                                                                                    | type     type     type | Datas         11           Paratento:         Subarnala           Paratento:         Subarnala           Paratento:         Subarnala           Paratento:         Subarnala           Correction:         Subarnala           Correction:         Subarnala           Correction:         Subarnala           Correction:         Subarnala           Correction:         Subarnala | Chrew Chrew                    | <ul> <li>beschente</li> <li>zäsch</li> <li>\$7500</li> <li>456-522</li> <li>456-72</li> <li>\$254</li> </ul>     | <u>ในประเทศ<br/>สาราสระระบบเวล<br/>เอราะสารแลวด สมสารสารกา<br/>สระเทศ กระเทศ<br/>เอราะสระเทศ<br/>เอราะสระเทศ<br/>เอราะ<br/>เอราะ<br/>เอ</u> | ा<br>द<br>द<br>द<br>द<br>द<br>द<br>द<br>द |

Al dar clic en el botón  $\square$  se accede al formulario previamente llenado, permitiendo la edición de alguno de los campos. Una vez que se verifica que la información es correcta, se debe

proceder a enviar la solicitud. Dando clic en el botón Enviar Solicitud. El sistema mostrará la siguiente alerta y se restringirán los permisos de edición de los campos.

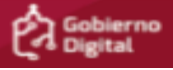

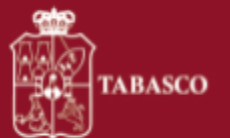

| La solicitud ha sido enviad    | ia.                                           |                  | >                         | ĸ |
|--------------------------------|-----------------------------------------------|------------------|---------------------------|---|
| INE ti                         | Nombre                                        | 11 Parentesco 14 | Observaciones 11 Opciones |   |
| MOKJL9521558ASJDFH             | MARIEL BIRNDIS MACEA                          | CÓNYUGE          |                           |   |
| Para el registro de post morte | m, solo se permite registrar un beneficiario. |                  |                           |   |
|                                | Do                                            | OCUMENTOS        |                           |   |
| Documento                      | 11 Observaciones                              | Archivo          | Opciones                  |   |
| Oficio de Solicitud            |                                               |                  |                           |   |
| Formato Único Post Mor         | tem                                           |                  |                           |   |
| Recibo de Pago (Último)        |                                               |                  |                           |   |
| Acta de Defunción              |                                               |                  |                           |   |
| Acta de Nacimiento (Tra        | bajador)                                      |                  |                           |   |
| Credencial INE (Trabaja        | dor)                                          |                  |                           |   |
| Acta de Nacimiento (Ber        | neficiario)                                   | <b>_</b>         |                           |   |
| Credencial INE (Benefic        | iario)                                        |                  |                           |   |
|                                |                                               |                  |                           |   |

#### Al visualizar el estatus de la solicitud en la Bandeja, se mostrará que esta ha cambiado a

| 0.000                      | aua        |                                                  |                     |                                     |        |            |                                                   |                                 |
|----------------------------|------------|--------------------------------------------------|---------------------|-------------------------------------|--------|------------|---------------------------------------------------|---------------------------------|
| 🚑 RH en línea              | 13 Q       |                                                  |                     |                                     |        |            |                                                   | Usuario Dependencia Beneficiari |
| Solicitudes ~              |            |                                                  |                     |                                     |        |            |                                                   |                                 |
|                            |            |                                                  |                     | Bandeja de Solicitu                 | Ides   |            |                                                   |                                 |
| Parámetros de Consu        | Ita        |                                                  |                     |                                     |        |            |                                                   |                                 |
| Folio Solicitud:           |            |                                                  | Depend              | encia: Seleccione una Dependencia 🔻 |        |            |                                                   |                                 |
| Expediente:                |            |                                                  | Tipo Trá            | mite: Seleccione un Tipo Trámite    | T      |            |                                                   |                                 |
| Trabajador:                |            |                                                  | Estatus:            | Seleccione un Estatus 🔻             |        |            |                                                   |                                 |
|                            |            |                                                  |                     |                                     |        |            |                                                   |                                 |
|                            |            |                                                  |                     | Q Buscar 🛆 Limpiar                  |        |            |                                                   |                                 |
| ostrar 10 o regi           | stros      |                                                  |                     |                                     |        |            |                                                   |                                 |
| Folio 11                   | Fecha 11   | Tipo 11                                          | Estatus 14          | Dependencia                         | 11 Exp | pediente 💷 | Trabajador                                        | 11 Acciones                     |
| OL-000002                  |            | Descuento por Pensión Alimenticia                | Pendiente           | Gubernatura                         | 924    | 431        | ENRIQUE PEREZ ZURITA                              | Ľ                               |
| OL-0000012                 |            | Descuento por Pensión Alimenticia                | Pendiente           | Gubernatura                         | 456    | 6-123      | SILVIA FLORES BANDA                               | C                               |
| SOL-0000010                | 19-11-2020 | Cálculo de Post-Mortem                           | Corrección          | Gubernatura                         | 456    | 6-7        | ARELI DE LA HUERTA MONTERO                        | ď                               |
| SOL-0000011                | 25-11-2020 | Cálculo de Post-Mortem                           | Corrección          | Gubernatura                         | 159    | 9-753      | TERESA DE JESUS LÓPEZ HÉRNANDEZ                   | C?                              |
|                            |            |                                                  |                     |                                     |        |            |                                                   |                                 |
| SOL-0000013                |            | Cálculo de Post-Mortem                           | Enviada             | Gubernatura                         | 923    | 360        | JOSE BERNARDO RUBI ARAGON                         | C                               |
| SOL-0000013<br>SOL-0000009 | 19-11-2020 | Cálculo de Post-Mortem<br>Cálculo de Post-Mortem | Enviada<br>Aprobada | Gubernatura                         | 923    | 360<br>34  | JOSE BERNARDO RUBI ARAGON<br>BERNARDO ARAGON RUBI | r<br>C                          |

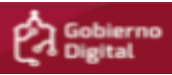

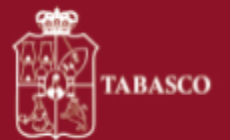

La solicitud se encuentra en proceso de validación por parte del área responsable del trámite,.

Una vez que se inicie la revisión de la solicitud, el estatus cambiará a **Revisión**. Como se muestra a continuación.

| Solicitudes ~                                                                                                    |                                                           |                                                                                                    |                                                                                       |                                                                                                    |                                                                                                    |                                                                                                    |    |                                                                 |
|----------------------------------------------------------------------------------------------------|-----------------------------------------------------------|----------------------------------------------------------------------------------------------------|---------------------------------------------------------------------------------------|----------------------------------------------------------------------------------------------------|----------------------------------------------------------------------------------------------------|----------------------------------------------------------------------------------------------------|----|-----------------------------------------------------------------|
|                                                                                                    |                                                           |                                                                                                    |                                                                                       | Bandeja de Solicitudes                                                                                                    |                                                                                                    |                                                                                                    |    |                                                                 |
| arámetros de Consulta                                                                                                    | 1                                                         |                                                                                                    |                                                                                       |                                                                                                    |                                                                                                    |                                                                                                    |    |                                                                 |
| lio Solicitud:                                                                                                    |                                                           |                                                                                                    | Deper                                                                                 | ndencia: Seleccione una Dependencia 🔻                                                                                                    |                                                                                                    |                                                                                                    |    |                                                                 |
| :pediente:                                                                                                    |                                                           |                                                                                                    | Tipo 1                                                                                | Trámite: Seleccione un Tipo Trámite 🔻                                                                                                    |                                                                                                    |                                                                                                    |    |                                                                 |
| abajador:                                                                                                    |                                                           |                                                                                                    | Estatu                                                                                | us: Seleccione un Estatus 🔻                                                                                                    |                                                                                                    |                                                                                                    |    |                                                                 |
| 120                                                                                                    |                                                           |                                                                                                    |                                                                                       |                                                                                                    |                                                                                                    |                                                                                                    |    |                                                                 |
|                                                                                                    |                                                           |                                                                                                    |                                                                                       |                                                                                                    |                                                                                                    |                                                                                                    |    |                                                                 |
|                                                                                                    |                                                           |                                                                                                    |                                                                                       | 🔍 Buscar 🛛 👁 Limpiar                                                                                                    |                                                                                                    |                                                                                                    |    |                                                                 |
| trar 10 ¢ registr                                                                                                    | ros                                                       |                                                                                                    |                                                                                       | Q Buscar 🕭 Limpiar                                                                                                    |                                                                                                    |                                                                                                    |    |                                                                 |
| trar 10 + registr<br>Folio 11                                                                                                    | ros<br>Fecha 14                                           | Tipo 11                                                                                                    | Estatus                                                                               | Q. Buscar A Limpiar                                                                                                    | 11 Expediente 11                                                                                                    | Trabajador                                                                                                    |    | Acciones                                                        |
| rar 10 • registr<br>Folio 14<br>L-0000002                                                                                                    | ros<br>Fecha 14                                           | Tipo 11<br>Descuento por Pensión Alimenticia                                                                                                    | Estatus<br>Pendiente                                                                  | Q Buscar @Limpiar                                                                                                    | 11 Expediente 11<br>92431                                                                                                    | Trabajador<br>ENRIQUE PEREZ ZURITA                                                                                                    |    | Acciones                                                        |
| rar 10 • registr<br>Folio 14<br>0000002                                                                                                    | ros<br>Fecha 14                                           | Tipo 11<br>Descuento por Pensión Alimenticia<br>Descuento por Pensión Alimenticia                                                                                                    | Estatus<br>Pendiente<br>Pendiente                                                     | Q. Buxcar @ Limpiar  Limpiar  Gubernatura  Gubernatura                                                                                                    | 11 Expediente 11<br>92431<br>456-123                                                                                                    | Trabajador<br>ENRIQUE PEREZ ZURITA<br>SILVIA FLORES BANDA                                                                                                    |    | Acciones                                                        |
| rar 10 • registr<br>Folio 11<br>-0000002<br>-0000012<br>-0000010                                                                                                    | ros<br>Fecha 14<br>19-11-2020                             | Tipo         12           Descuento por Pensión Alimenticia         Descuento por Pensión Alimenticia           Cálculo de Post-Mortem         Cálculo de Post-Mortem                                                                                                    | Estatus Pendiente Pendiente Corrección                                                | Q. Buscar @ Limpiar      Dependencia      Gubernatura      Gubernatura      Gubernatura                                                                                                    | 11         Expediente         14           92431         92431           456-123         456-7                                            | Trabajador<br>ENRIQUE PEREZ ZURITA<br>SILVIA FLORES BANDA<br>ARELI DE LA HUERTA MONTERO                                                                                         |    | Acciones                                                        |
| Folio         11           L-000002         L           L-0000010         L           L-0000010         L                                                               | ros<br>Fecha 14<br>19-11-2020<br>25-11-2020               | Tipo         11           Descuento por Pensión Alimenticia            Descuento por Pensión Alimenticia            Cálculo de Post-Mortem            Cálculo de Post-Mortem                                                                                                    | Estatus<br>Pendiente<br>Pendiente<br>Corrección                                       | Q. Buscar      Limpiar     Dependencia     Gubernatura     Gubernatura     Gubernatura     Gubernatura                                                                                          | 11         Expediente         11           92431         92431           456-72         456-7           159-753         159-753           | Trabajador<br>ENRIQUE PEREZ ZURITA<br>SILVIA FLORES BANDA<br>ARELI DE LA HUERTA MONTERO<br>TERESA DE JESUS LÓPEZ HÉRNANDEZ                                                      |    | Acciones<br>C<br>C<br>C<br>C<br>C                               |
| Folio         11           L-0000012         L           L-0000010         L           L-0000011         L           L-0000013         L                                | ros<br>Fecha 14<br>19-11-2020<br>25-11-2020<br>26-11-2020 | Tipo         14           Descuento por Pensión Alimenticia         14           Descuento por Pensión Alimenticia         14           Cálculo de Post-Mortem         14           Cálculo de Post-Mortem         14           Cálculo de Post-Mortem         14                                                                 | Estatus<br>Pendiente<br>Pendiente<br>Corrección<br>Corrección<br>Revisión             | Q. Buscar     A Limpiar       4     Dependencia       4     Gubernatura       5     Gubernatura       6     Gubernatura       6     Gubernatura       6     Gubernatura       6     Gubernatura | Expediente         14           92431         92431           456-123         456-7           159-753         92360                       | Trabajador<br>ENRIQUE PEREZ ZURITA<br>SILVIA FLORES BANDA<br>ARELI DE LA HUERTA MONTERO<br>TERESA DE JESUS LÓPEZ HÉRNANDEZ<br>JOSE BERNARDO RUBI ARAGON                         |    | Acciones                                                        |
| Folio         Tegistr           Folio         T           L-0000002         L           L-0000010         L           L-0000011         L           L-0000013         L | ros 19-11-2020<br>25-11-2020<br>26-11-2020<br>19-11-2020  | Tipo     11       Descuento por Pensión Alimenticia     12       Descuento por Pensión Alimenticia     12       Cálculo de Post-Mortem     12       Cálculo de Post-Mortem     12       Cálculo de Post-Mortem     12       Cálculo de Post-Mortem     12       Cálculo de Post-Mortem     12       Cálculo de Post-Mortem     12 | Estatus<br>Pendiente<br>Pendiente<br>Corrección<br>Corrección<br>Revisión<br>Aprobada | Q. Buxcar @ Limpiar     Coupernatura     Gubernatura     Gubernatura     Gubernatura     Gubernatura     Gubernatura     Gubernatura     Gubernatura     Gubernatura                            | Expediente         11           92431         92431           456-72         11           456-7         92360           1234         1234 | Trabajador<br>ENRIQUE PEREZ ZURITA<br>SILVIA FLORES BANDA<br>ARELI DE LA HUERTA MONTERO<br>TERESA DE JESUS LÓPEZ HÉRNANDEZ<br>JOSE BERNARDO RUBI ARAGON<br>BERNARDO ARAGON RUBI | 14 | Acciones<br>C<br>C<br>C<br>C<br>C<br>C<br>C<br>C<br>C<br>C<br>C |

Si la solicitud presenta alguna inconsistencia, el validador realizará la observación y remitirá dicha solicitud al usuario que ha iniciado el trámite. La cual mostrará que se encuentra en estatus **Corrección**. Mostrándose de la siguiente manera.

| 🚑 RH en líne       | a ः ्                                        |                                   |            |                                     |            |                                 | Usuario Depend | Jencia Beneficiario |
|--------------------|----------------------------------------------|-----------------------------------|------------|-------------------------------------|------------|---------------------------------|----------------|---------------------|
| 🗅 Solicitudes ~    |                                              |                                   |            |                                     |            |                                 |                |                     |
|                    |                                              |                                   |            | Bandeja de Solicitudes              |            |                                 |                |                     |
| Parámetros de Cons | sulta                                        |                                   |            |                                     |            |                                 |                |                     |
| Folio Solicitud:   | 1                                            |                                   | Depend     | encia: Seleccione una Dependencia 🔻 |            |                                 |                |                     |
| Expediente:        | <u>.                                    </u> |                                   | Tipo Tra   | imite: Seleccione un Tipo Trámite 🔻 |            |                                 |                |                     |
| Trabajador:        |                                              |                                   | Estatus    | Seleccione un Estatus V             |            |                                 |                |                     |
|                    |                                              |                                   |            |                                     |            |                                 |                |                     |
|                    |                                              |                                   |            | 🔍 Buscar 🛛 👁 Limpiar                |            |                                 |                |                     |
| Nostrar 10 • reç   | gistros                                      |                                   |            |                                     |            |                                 |                |                     |
| Folio              | Fecha 1                                      | Tipo                              | Estatus 14 | Dependencia                         | Expediente | Trabajador                      |                | Acciones            |
| SOL-0000002        |                                              | Descuento por Pensión Alimenticia | Pendiente  | Gubernatura                         | 92431      | ENRIQUE PEREZ ZURITA            | 1              | C                   |
| SOL-0000012        |                                              | Descuento por Pensión Alimenticia | Pendiente  | Gubernatura                         | 456-123    | SILVIA FLORES BANDA             | 1              | Ċ                   |
| SOL-0000010        | 19-11-2020                                   | Cálculo de Post-Mortem            | Corrección | Gubernatura                         | 456-7      | ARELI DE LA HUERTA MONTERO      | I              | ľ                   |
| SOL-0000011        | 25-11-2020                                   | Cálculo de Post-Mortem            | Corrección | Gubernatura                         | 159-753    | TERESA DE JESUS LÓPEZ HÉRNANDEZ | I              | C                   |
| SOL-0000013        | 26-11-2020                                   | Cálculo de Post-Mortem            | Corrección | Gubernatura                         | 92360      | JOSE BERNARDO RUBI ARAGON       | I              | C                   |
| SOL-0000009        | 19-11-2020                                   | Cálculo de Post-Mortem            | Aprobada   | Gubernatura                         | 1234       | BERNARDO ARAGON RUBI            | ſ              | C                   |
| 501.0010007        | 19,11,2020                                   | Descuento nor Pensión Alimenticia | Finalizada | Gubernatura                         | 7896       | IOSE RERNARDO RI IRI ARAGONI    | r              | F79 🖪               |

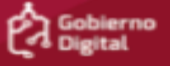

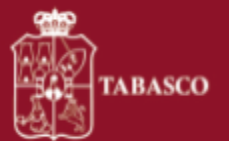

Para realizar corrección de la inconsistencia observada por el validador se debe dar clic en el botón *y* se mostrará el formulario con los datos enviados a validación, en la columna de Observaciones, se mostrará el texto escrito por el validador, en donde se describe la inconsistencia.

|                                               |                                         |               | INUE                                                                                                    | evo penenciano |  |
|-----------------------------------------------|-----------------------------------------|---------------|----------------------------------------------------------------------------------------------------|----------------|--|
|                                               |                                         |               |                                                                                                    |                |  |
| INE 11                                        | Nombre                                  | 11 Parentesco | Observaciones 11                                                                                        | Opciones       |  |
| MOKJL9521558ASJDFH MA                         | RIEL BIRNDIS MACEA                      | CÓNYUGE       | No se puede realizar la<br>validación de la clave de<br>elector porque no se visualiza<br>el documento. |                |  |
| Para el registro de post mortem, sol          | o se permite registrar un beneficiario. |               |                                                                                                    |                |  |
|                                               | Doc                                     | CUMENTOS      |                                                                                                    |                |  |
|                                               |                                         |               |                                                                                                    |                |  |
| Documento                                     | 1 Observaciones                         | Archivo       | Opcione                                                                                                 | 5              |  |
| Oficio de Solicitud                           |                                         |               |                                                                                                    |                |  |
| <ul> <li>Formato Único Post Mortem</li> </ul> |                                         | Ð             |                                                                                                    |                |  |
| Recibo de Pago (Último)                       |                                         |               |                                                                                                    |                |  |
| Acta de Defunción                             |                                         | Ð             |                                                                                                    |                |  |
| Acta de Nacimiento (Trabajad                  | or)                                     |               |                                                                                                    |                |  |
| Credencial INE (Trabajador)                   |                                         |               |                                                                                                    |                |  |
| Acta de Nacimiento (Beneficia                 | no)                                     |               |                                                                                                    |                |  |
| Credencial INE (Beneficiario)                 | El documento no es legible.             |               | ×                                                                                                    |                |  |
|                                               |                                         |               |                                                                                                    |                |  |

#### Nota: Solo se podrán editar los campos en los que se presente una observación

Para corregir las inconsistencias, se debe hacer clic en el botón 🧖, el cual dará acceso a modificar los datos previamente capturados o clic en el botón para eliminar toda la

información . En el caso de los documentos, se debe dar clic en el botón 🚺 lo que eliminará el documento cargado y permitirá subir el correcto o en su caso que cumpla con la observación generada.

Una vez que se hayan corregido los campos observados se deberá guardar la solicitud y posteriormente enviarla. Una vez que esta haya sido enviada, volverá a generarse el flujo de

Estatus de **Enviada** y Revisión . (Ver apartado **Flujo de una solicitud**)

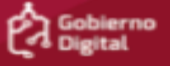

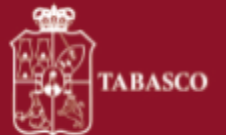

Si la solicitud es aprobada por el validador, esta pasará a mostrar el estatus **Aprobada**. Esto indica que la información enviada es correcta y vía correo institucional, el Enlace será notificado con los pasos a seguir.

| 🚑 RH en líne                           | a n q      |                                   |                        |                                     |               |                                 | Usuario Depen | dencia Beneficiarios |
|----------------------------------------|------------|-----------------------------------|------------------------|-------------------------------------|---------------|---------------------------------|---------------|----------------------|
| Solicitudes ~                          | 1          |                                   |                        |                                     |               |                                 |               |                      |
|                                        |            |                                   |                        | Bandeja de Solicitu                 | des           |                                 |               |                      |
| Parámetros de Con                      | sulta      |                                   |                        |                                     |               |                                 |               |                      |
| Folio Solicitud:                       | 1          |                                   | Depend                 | encia: Seleccione una Dependencia 🔻 |               |                                 |               |                      |
| Expediente:                            |            |                                   | Tipo Trá               | mite: Seleccione un Tipo Trámite    | •             |                                 |               |                      |
| Trabajador:                            |            |                                   | Estatus:               | Seleccione un Estatus 🔻             |               |                                 |               |                      |
|                                        |            |                                   |                        |                                     |               |                                 |               |                      |
|                                        |            |                                   |                        | 🔍 Buscar 🛛 👁 Limpiar                |               |                                 |               |                      |
| strar 10 ¢ re                          | gistros    |                                   |                        |                                     |               |                                 |               |                      |
| Folio                                  | Fecha 11   | Tipo                              | Estatus 14             | Dependencia                         | ti Expediente | Trabajador                      |               | Acciones             |
| DL-0000002                             |            | Descuento por Pensión Alimenticia | Pendiente              | Gubernatura                         | 92431         | ENRIQUE PEREZ ZURITA            |               | ď                    |
| DL-0000012                             |            | Descuento por Pensión Alimenticia | Pendiente              | Gubernatura                         | 456-123       | SILVIA FLORES BANDA             |               | Ċ                    |
| DL-0000010                             | 19-11-2020 | Cálculo de Post-Mortem            | Corrección             | Gubernatura                         | 456-7         | ARELI DE LA HUERTA MONTERO      |               | ľ                    |
| OL-0000011                             | 25-11-2020 | Cálculo de Post-Mortem            | Corrección             | Gubernatura                         | 159-753       | TERESA DE JESUS LÓPEZ HÉRNANDEZ |               | C                    |
|                                        | 19-11-2020 | Cálculo de Post-Mortem            | Aprobada               | Gubernatura                         | 1234          | BERNARDO ARAGON RUBI            |               |                      |
| OL-0000009                             |            |                                   |                        |                                     |               |                                 |               | C                    |
| OL-0000009                             | 26-11-2020 | Cálculo de Post-Mortem            | Aprobada               | Gubernatura                         | 92360         | JOSE BERNARDO RUBI ARAGON       |               | e<br>e               |
| OL-0000009<br>OL-0000013<br>DL-0000007 | 26-11-2020 | Cálculo de Post-Mortem            | Aprobada<br>Finalizada | Gubernatura<br>Gubernatura          | 92360<br>7896 |                                 |               | 2<br>2<br>77 R       |

Una vez que el validador cargue la respuesta a la solicitud, esta mostrará el estatus

Finalizada V S

🛿 y se podrá visualizar el documento de respuesta en el botón </u>ڡ

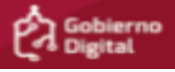

| 🚑 RH en lín              | iea 😐 ۹     |                                   |            |                                  |                 | Usu                             | ario Dependencia Beneficiari |
|--------------------------|-------------|-----------------------------------|------------|----------------------------------|-----------------|---------------------------------|------------------------------|
| Solicitudes ~            |             |                                   |            |                                  |                 |                                 |                              |
| Expediente:              |             |                                   | Tipo Tri   | mite: Seleccione un Tipo Trámite | 1               |                                 |                              |
| rabajador:               |             |                                   | Estatus    | Seleccione un Estatus 🔻          |                 |                                 |                              |
|                          |             |                                   |            | Q Buscar 🗟 Limpiar               |                 |                                 |                              |
| strar 10 e re            | egistros    |                                   |            |                                  |                 |                                 |                              |
| Folio                    | TI Fecha TI | Tipo                              | Estatus 14 | Dependencia                      | 11 Expediente 1 | Trabajador                      | 11 Acciones                  |
| DL-0000012               |             | Descuento por Pensión Alimenticia | Pendiente  | Gubernatura                      | 456-123         | SILVIA FLORES BANDA             | ľ                            |
| DL-0000002               |             | Descuento por Pensión Alimenticia | Pendiente  | Gubernatura                      | 92431           | ENRIQUE PEREZ ZURITA            | ß                            |
| DL-0000010               | 19-11-2020  | Cálculo de Post-Mortem            | Corrección | Gubernatura                      | 456-7           | ARELI DE LA HUERTA MONTERO      | C                            |
| 0L-0000011               | 25-11-2020  | Cálculo de Post-Mortem            | Corrección | Gubernatura                      | 159-753         | TERESA DE JESUS LÓPEZ HÉRNANDEZ | Ľ                            |
| 0L-0000009               | 19-11-2020  | Cálculo de Post-Mortem            | Aprobada   | Gubernatura                      | 1234            | BERNARDO ARAGON RUBI            | C                            |
| ⊃L-0000007               | 19-11-2020  | Descuento por Pensión Alimenticia | Finalizada | Gubernatura                      | 7896            | JOSE BERNARDO RUBI ARAGON       |                              |
| DL-0000008               | 19-11-2020  | Cálculo de Post-Mortem            | Finalizada | Gubernatura                      | 456             | BERNARDO ARAGON RUBI            | 2                            |
|                          | 26 11 2022  | Cálculo de Post-Mortem            | Finalizada | Gubernatura                      | 92360           | JOSE BERNARDO RUBI ARAGON       | C 🖪                          |
| DL-0000013               | 20-11-2020  |                                   |            |                                  |                 |                                 |                              |
| OL-0000013<br>OL-0000004 | 17-11-2020  | Descuento por Pensión Alimenticia | Finalizada | Gubernatura                      | 92360           | JOSE BERNARDO RUBI ARAGON       | <b>ď</b> 🛛                   |

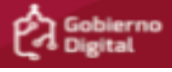

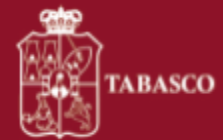

11. Datos de contacto para el Sistema

Correo electrónico soporterhlinea@tabasco.gob.mx

> **Teléfono** <u>9933-103300 ext. 11540</u>

> > Instalaciones:

Venustiano Carranza 1209. Esq. Pedro Fuentes, Plaza Sur, Edif. "D" Col. Centro, C.P. 86000, Villahermosa, Tabasco.

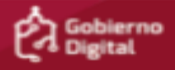